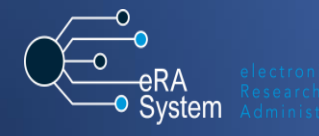

## Logging a call on the ServiceNow platform:

## What are the typical types of issues I should log a call for?

The range of issues you should log a call for (but not limited to) are:

- You are uncertain of how to progress to the next stage of processing, when completing a form on the eRA system
- Assistance is required in completing or tracking a form
- How to delegate your Researcher role to someone you trust
- Changing information on a record (such as the name of the related PI)
- Requesting training on specific eRA modules for Research support staff
- Suggestions and improvements to the system which could improve the user experience.
- General support to Research support staff
- Querying your affiliation or personal details related to your Researcher profile

## How do I log a call on ServiceNow?

To log an eRA system-related issue on ServiceNow, navigate to the <u>Research Support Hub</u>, and from the eRA System tab on the main page, select the Log a call for eRA Support option. Alternatively, click <u>here</u>, and bookmark this page for easy access in future.

- 1. Log in to ServiceNow using your UCT credentials. If you are already signed in on another UCT platform, you will automatically be signed in on ServiceNow.
- 2. Complete the details requested on the form before you.

| ★ Open on behalf of this user |   |   |
|-------------------------------|---|---|
| More information              |   |   |
| Melissa <u>Abrahams</u>       | Q | í |

You can log a call on behalf of another user, simply by removing your own, and searching for the name of the other person.

\* Please select the application or service

| More information |  |  |
|------------------|--|--|
| None             |  |  |
| None             |  |  |
| eRA              |  |  |
| CRM              |  |  |
| Athena           |  |  |

The affected application in this instance would be eRA.

Please provide a short description of your request

Provide a short description of the issue you wish to report.

\* Please provide a detailed description of the changes you require

Provide a detailed description of the issue you are reporting.

- 3. When completing the detailed description, as far as possible, please try to include the following:
- The date and time you experienced the issue (if it relates to an error message or bug that you've experienced in your use of the system.
- The role you were switched to/using at the time, eg. Researcher, Final Faculty Approver
- A screenshot of the issue/page where you had encountered the issue. Screenshots can be

uploaded using the paperclip icon at the top right of the screen

- The sequence of steps you followed that resulted in the issue. This is useful for troubleshooting the issue when being investigated by the support team.
- 4. Once you have provided the relevant details, please click Submit at the bottom of the screen. You will be emailed a reference number which you can use to track the progress of the call.

Incident number INC05639 has been logged.

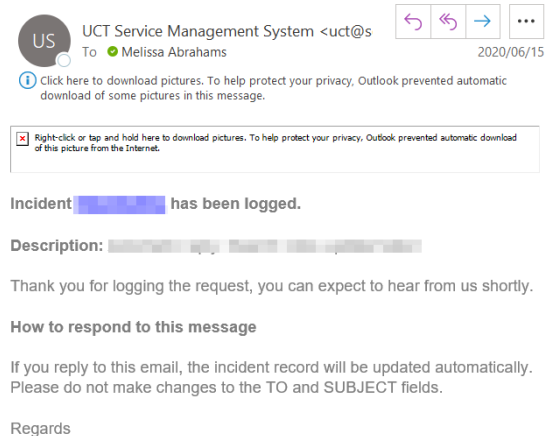

Research Office

NOTE: UCT IT staff will never ask you to communicate or share your password.